# SEZ Online -

# **New Functionalities/Features**

**Build Version 2.69** 

Release: August 2019

Functionalities made available on the SEZ Online system are reviewed and enhanced / modified from time to time. New functionalities are added in the system based on the inputs and requirements received from various user groups. These functionalities are developed based on understanding developed by NDML team from study of existing practices and procedures in this regard and efforts are made to provide features on the system those are compliant with the procedural and technical requirements. However, users are requested to refer the relevant legal and authorized documents and formations for reference on legal and authentic aspects of the transactions before filing transactions.

## New Functionalities/Features-

| 1 | Ε    | nhancement in Presentation of Requests in User Inbox                     | 3  |
|---|------|--------------------------------------------------------------------------|----|
|   | 1.1. | Facility to view Requests of extended period                             | 3  |
|   | 1.2. | Enhanced indication of transaction Type                                  | 3  |
|   | 1.3. | Order of Presenting Requests in Inbox                                    | 3  |
| 2 | N    | New Module : DTA Service Procurement Form (DSPF)                         | 7  |
| 3 | С    | Capturing GSTIN details in Temporary Removal and Sub-Contracting Modules | 15 |
| 4 | U    | Updated "Other NFE Supplies" Options in DTA Sale Module                  | 17 |
| 5 | Ν    | laintenance of Entity Status in System                                   | 19 |
| 6 | Е    | nhancement in Status History                                             | 20 |

## **1** Enhancement in Presentation of Requests in User Inbox

- **1.1.** Facility to view Requests of extended period
- **1.2.** Enhanced indication of transaction Type
- 1.3. Order of Presenting Requests in Inbox

#### 1.1. Facility to view Requests of extended period

Considering Requests of many units and DC office for viewing older requests pending in their inbox for processing, another useful feature has been developed for Inbox. Buttons called "Previous 30 Days" and "Next 30 Days" are introduced in system which allows users to view requests as per the search parameters for next or previous period without having to set-up search again. Using this facility, user can set-up search just once and access records on the same search parameter across various periods.

When user logs in and clicks on inbox, Request IDs pertaining to default period will be presented however if transactions of earlier period are to be viewed, above buttons can be used which provides transaction for 30 days at a time.

Unit End:

| Inbox                                                                                                    |                                                                                       |                               |             |             |                                       |                        |  |  |  |
|----------------------------------------------------------------------------------------------------|---------------------------------------------------------------------------------------|-------------------------------|-------------|-------------|---------------------------------------|------------------------|--|--|--|
| Request From D                                                                                                    | ate (DD/MM/YYYY)                                                                      | 15/01/2019                    | Req         | uest Id     |                                       |                        |  |  |  |
| Request To Date                                                                                                    | e (DD/MM/YYYY)                                                                        | 14/02/2019                    | Req         | uest Type   | SELECT                                | ~                      |  |  |  |
| Note : The 'From Date' and 'To Date' is not a mandatory criteria if Request Id is mentioned. However while searching with 'Request type', it is a mandatory criteria. |                                                                                       |                               |             |             |                                       |                        |  |  |  |
|                                                                                                    | Dave                                                                                  | Search                        | Reset       |             |                                       | Next 30 Days >>        |  |  |  |
| << Previous 30                                                                                                    | Days                                                                                  | ocarch                        | Reset       |             |                                       | Here of Duys ++        |  |  |  |
| <u>X&lt; Previous 30</u>                                                                                                    | Days                                                                                  | Ocarci                        | Reset       |             |                                       | <u>Hext to Bujo PP</u> |  |  |  |
| < Previous 30                                                                                                    | Days                                                                                  |                               | neset       |             |                                       |                        |  |  |  |
| Previous 30 Pending Reques                                                                                                    | its : 3                                                                               |                               | - Reset     |             |                                       |                        |  |  |  |
| ×< Previous 30<br>Pending Reques<br>Request Id                                                                                                    | sts : 3<br>Request Type                                                               | Req                           | uest Status | Request Dat | te Requ                               | lest Initiated by      |  |  |  |
| X< Previous 30. Pending Reques Request Id 171900346763                                                                                                    | sts : 3<br>Request Type<br>BOE-Bonded warehouse                                       | Req                           | uest Status | Request Dat | te Requ                               | est Initiated by       |  |  |  |
| X< Previous 30 Pending Reques Request Id 171900346763 291901073671                                                                                                    | sts : 3<br>Request Type<br>BOE-Bonded warehouse<br>DTA Procurement                    | Req<br>Created<br>Created     | uest Status | Request Dat | te Requ<br>User 1<br>User 1           | lest Initiated by      |  |  |  |
| Pending Request<br>Request Id<br>171900346763<br>291901073671<br>291901065912                                                                                         | sts : 3<br>Request Type<br>BOE-Bonded warehouse<br>DTA Procurement<br>DTA Procurement | Created<br>Created<br>Created | uest Status | Request Dat | te Requ<br>User 1<br>User 1<br>User 1 | lest Initiated by      |  |  |  |
| Pending Request<br>Request Id<br>171900346763<br>291901073671<br>291901065912<br>Page 1 of 1                                                                          | sts : 3<br>Request Type<br>BOE-Bonded warehouse<br>DTA Procurement<br>DTA Procurement | Created<br>Created<br>Created | uest Status | Request Dat | e Requ<br>User 1<br>User 1<br>User 1  | lest Initiated by      |  |  |  |

DC End:

| Inbox                                                           |                               |                    |                       |          |                                    |
|-----------------------------------------------------------------|-------------------------------|--------------------|-----------------------|----------|------------------------------------|
| Request From Date (DD/MM/YYYY)                                  | 18/06/2019                    |                    | Request Id            |          |                                    |
| Request To Date (DD/MM/YYYY)                                    | 18/07/2019                    |                    | Request Type          | SELE     | СТ 🔽                               |
| SEZ Entity Name                                                 |                               | Q.                 | SEZ                   |          | Q                                  |
| Note : The 'From Date' and 'To Date' is not a mand<br>criteria. | latory criteria if Request lo | d is mentioned. Ho | owever while searchin | g with   | 'Request type' , it is a mandatory |
| << Previous 30 Days                                             | Search                        | h Res              | et                    |          | Next 30 Days >>                    |
|                                                                 |                               |                    |                       |          |                                    |
| Design Description 72                                           |                               |                    |                       | _        |                                    |
| Pending Requests : 73 Pending Requests : 73                     | Dequart Status                | Dogwood Date       | Company SE            | 7        | Theka Number                       |
| Request la Request Type                                         | Request Status                | Request Date       | Company - SEA         | <u> </u> | 1000553                            |
| 171901694661 BOE-Abroad                                         | Submitted                     | 01/07/2019         | ABC - SEZ             | 0        |                                    |
|                                                                 |                               |                    |                       | Ť        | 2000100                            |
| 261902206274 DTA Sale-DTA Unit                                  | Submitted                     | 01/07/2019         | ABC - SEZ             |          |                                    |
|                                                                 |                               |                    |                       | Y        | ×                                  |
| 261902182356 DTA Sale-DTA Unit                                  | Submitted                     | 01/07/2019         | XV7 - SF7             | ^        | 2000099                            |
|                                                                 |                               |                    | X12 - 3L2             | V        | ×                                  |
| 171901657501 BOE-Abroad                                         | Submitted                     | 01/07/2019         | VV7 6E7               | ^        | 1000552                            |
|                                                                 | Coortination and a second     | 0110112010         | ATZ - SEZ             | Y        | $\sim$                             |
| 171001673506 BOE Abroad                                         | Submitted                     | 01/07/2010         |                       | ^        | 1000551                            |
| 171301072330 DOE-Abroad                                         | Submitted                     | 0110112019         | PQR - SEZ             | $\sim$   | $\sim$                             |

#### **1.2.** Enhanced indication of transaction Type

A new facility for requesting "Cancellation of Approved Softex Invoices" is now available in the system. Accordingly, now System will indicate Softex Request Type in Inbox and Search Request facility where it will be indicated whether it's a new Softex form Request or Softex Cancellation Request

It will be shown as

- Softex New
- Softex Cancellation

| SEZ Online v2.6                                                    | 7 Wel | come Mahesh Khadapkar ,                                                                                                    | June 13, 2019    | Home Help Prefe                                                         | rences Logout                                               |               | Government of India<br>Ministry of Commerce & Industry<br>Department of Commerce |
|--------------------------------------------------------------------|-------|----------------------------------------------------------------------------------------------------|------------------|-------------------------------------------------------------------------|-------------------------------------------------------------|---------------|----------------------------------------------------------------------------------|
| Inbox<br>Search Request<br>Reports<br>Bill of Entry<br>DTA Science | ŀ     | Inbox<br>Request From Date (DD/MM/YYYY)<br>Request To Date (DD/MM/YYYY)<br>Note : The 'From Date' and 'To Date<br>criteria. | ' is not a manda | 06/06/2019 III<br>13/06/2019 III<br>tory criteria if Request Id is ment | Request Id<br>Request Typ<br>tioned. However while<br>Reset | e<br>searchin | SELECT v<br>g with 'Request type' , it is a mandatory                            |
| DTA Procurement<br>DTAPEx                                          | ŗ     | Pending Requests : 1                                                                                                    |                  |                                                                         |                                                             |               |                                                                                  |
| Intra SEZ Transfer<br>Shipping Bill                                | •     | Request Id Reque<br>141900056410 Softex - Cancella<br>Page 1 of 1                                                           | st Type<br>ation | Request Status<br>Created                                               | Reques                                                      | t Date        | Request Initiated by<br>Capmahesh12                                              |
| Sub Contracting                                                    |       |                                                                                                    |                  |                                                                         |                                                             |               |                                                                                  |
| Softex<br>Temporary Removal<br>Zone to Zone Transfer Form          | •     |                                                                                                    |                  |                                                                         |                                                             |               |                                                                                  |

In order to facilitate Units and Customs, System will also indicate e-commerce Shipping Bill in Inbox / Search whenever e-commerce option is selected during submission of Shipping Bill and is shown as below

| SEZ Online 🛛       | 2.68 Wel | come WFB BAIRD   | May 31, 2019                   |                 | Home Help     | ) Preferences )    | Logout          |          | Government of India<br>Ministry of Commerce<br>Department of | a<br>ce & Industry<br>of Commerce |
|--------------------|----------|------------------|--------------------------------|-----------------|---------------|--------------------|-----------------|----------|--------------------------------------------------------------|-----------------------------------|
| Inhov              |          | Inbox            |                                |                 |               |                    |                 |          |                                                              |                                   |
|                    |          | Request From Da  | te (DD/MM/YYYY)                | 01/05/2         | 019           |                    | Request Id      |          |                                                              |                                   |
| Search Request     |          | Request To Date  | (DD/MM/YYYY)                   | 31/05/2         | 019           |                    | Request Type    |          | Shipping Bill                                                | ×                                 |
| Reports            |          | Note : The 'From | Date' and 'To Date' is not a r | mandatory crite | ia if Request | ld is mentioned. I | However while s | earching | g with 'Request type                                         | , it is a mandatory               |
| Bill of Entry      | •        | criteria.        |                                |                 | -             |                    | _               |          |                                                              |                                   |
| DTA Sales          | •        |                  |                                |                 | Search        | Reset              |                 |          |                                                              |                                   |
| DTA Procurement    | •        |                  |                                |                 |               |                    |                 |          |                                                              |                                   |
| DTAPEx             |          | Pending Request  | 3:1                            |                 |               |                    |                 |          |                                                              |                                   |
| Intra SEZ Transfer |          | Request Id       | Request Type                   |                 | Request       | Status             | Request         | Date     | Request                                                      | Initiated by                      |
| Chinging Dill      |          | 251900700122     | Shipping Bill-Outright Sale(   | e-Commerce)     | Created       |                    | 1               |          | cargo2                                                       |                                   |
| Shipping bin       |          | Page 1 of 1      |                                |                 |               | <   1   >          |                 |          |                                                              |                                   |
| Sub Contracting    |          |                  |                                |                 |               |                    |                 |          |                                                              |                                   |
|                    |          |                  |                                |                 |               |                    |                 |          |                                                              |                                   |

1.3. Order of Presenting Requests in Inbox

An enhancement has been made in presenting requests in Inbox of users for facilitating faster access. Now, requests will be presented in inbox of user on basis of last updation time-stamp i.e. Last processed request will be presented on top of list of requests presented in inbox. Earlier the requests were presented in the Inbox on the basis of Creation Date for unit end/ Submission date for DC user end.

#### Unit / Developer:

Now requests will be presented in inbox of entity approver on basis of submission of request by Maker / CHA and not on creation date.

#### DC Users (Administrative & Customs):

At DC side, earlier if a request was created and submitted on April 15<sup>th</sup>, query was raised on April 18<sup>th</sup> and Query was responded on April 25<sup>th</sup>, the request would appear in the Inbox of customs under the original submission date i.e. April 15<sup>th</sup> itself and users were required to search for the request by putting date range. Now in the same example as above, as the query is responded on April 25<sup>th</sup> and the request is received in the Inbox of customs on April 25<sup>th</sup>, it will appear under the updation date i.e. April 25<sup>th</sup> and user will not be required to search for the request according to original submission date. This is expected to facilitate access and processing of old requests significantly.

## 2 New Module: DTA Service Procurement Form (DSPF)

#### 2.1 Background

After the GST Implementation, regular feed-back and demand is received from DC Offices and Units that SEZ Online system should facilitate endorsement of Service Invoices also. It may be mentioned that all procurement of goods by SEZ from DTA as "Zero Rated Goods for Authorised Operations" is already comprehensively implemented and the data is already being shared with GSTN through DG System. Accordingly, it was demanded by users that system should facilitate the same for services also.

A new Module to record and submit details of all Invoices pertaining to Services availed by SEZ Units / Developers from DTA Suppliers as "Zero Rated Supply for Authorised Operations" is being introduced and is called "DTA Service Procurement Form (DSPF)".

## 2.2 Working of Module

Units / Developers / Co-developers will be able to submit details of service invoices for services availed from DTA during a month. Details of multiple invoices, issued by multiple different DTA suppliers during a month can be uploaded in a single transaction and submitted to DC Office for review and endorsement. Upload macro is available at (www.sezonline-ndml.com/Downloads/Manual & File Format / DTA Service Procurement Form / Version 1.0

|   | Sr  | Field Name     | Mandatory (M) / | Remarks                      |
|---|-----|----------------|-----------------|------------------------------|
|   | No. |                | Optional (O)    |                              |
| - | 1   | Invoice Type   | М               | User needs to indicate       |
|   |     |                |                 | whether it's a new Invoice   |
|   |     |                |                 | / a credit note / debit note |
|   |     |                |                 |                              |
|   | 2   | Invoice Number | М               |                              |
|   | 3   | Invoice Date   | М               |                              |
|   |     | (MM/DD/YYYY)   |                 |                              |
|   | 4   | Amount in INR  | М               | Invoice Value in INR         |
|   |     |                |                 |                              |

Details of the Invoice to be uploaded include:

# [Units/Developers/Co-developers]

| 5  | SAC                              | М  | Service Accounting Code<br>to be selected from<br>dropdown                                                                             |
|----|----------------------------------|----|----------------------------------------------------------------------------------------------------|
| 6  | Service Description              | М  | Auto-populated when<br>Service Accounting code is<br>selected                                                                          |
| 7  | DTA Supplier Name                | М  |                                                                                                    |
| 8  | DTA Supplier Address             | М  |                                                                                                    |
| 9  | GSTIN/UIN of DTA Supplier        | М  |                                                                                                    |
| 10 | DTA Supplier Email ID            | М  |                                                                                                    |
| 11 | Zero Rated Supply                | М  | User needs to indicate<br>whether Supply is under<br>bond / LUT or on payment<br>of IGST                                               |
| 12 | LUT / Bond /Challan<br>Number    | 0  | Mandatory When supply is under LUT/bond.                                                                                               |
| 13 | LUT / Bond / Challan Date        | 0  | When Supply is under<br>Payment of IGST, Challan<br>number and date of IGST<br>paid on GSTN portal can be<br>captured. It is optional. |
| 14 | IGST Rate                        | 0  | Mandatory When supply is on payment of IGST                                                                                            |
| 15 | IGST amount                      | NA | System will auto calculate<br>it when invoice value and<br>IGST rate is captured                                                       |
| 16 | DOC approved service description | 0  | It needs to be selected from<br>dropdown options. List as<br>approved by DOC is<br>available for selecting<br>applicable service.      |

#### 2.3 Functionality Assignment:

Entity Admin user needs to assign "DTA Service Procurement Form" to both Maker and Approver User. On assignment of this functionality Entity Maker will be able to file DSPF and submit the transaction. On submission by maker, it will be presented in inbox of approver where approver can edit it or send it back or submit it to DC office using Digital Signature Certificate.

#### 2.4 Filing of DSPF:

A new link will be available Unit / Developer / Co-developer Maker:

| SEZ ONING     v2.67     Welcome Pinky Pail     Oct 12, 2018     Home Help Preferences >     Logout     Department of Commerce       Inbox     Search Request     Reports     Home     Your Last Login was on Friday, October 12, 2018 4:20:14 PM IST.     Pome Help Preferences >     Logout     Logout     Department of Commerce       Inbox     Search Request     Reports     Bill of Entry     Pome Help Preferences >     Logout     Department of Commerce       DTA Sales     Pot Last Login was on Friday, October 12, 2018 4:20:14 PM IST.     Pot Last Login was on Friday, October 12, 2018 4:20:14 PM IST.       DTA Sales     Pot Last Login was on Friday, October 12, 2018 4:20:14 PM IST.     Pot Last Login was on Friday, October 12, 2018 4:20:14 PM IST.       DTA Sales     Pot Last Login was on Friday, October 12, 2018 4:20:14 PM IST.     Pot Last Login was on Friday, October 12, 2018 4:20:14 PM IST.       DTA Sales     Pot Last Login was on Friday, October 12, 2018 4:20:14 PM IST.     Pot Last Login was on Friday, October 12, 2018 4:20:14 PM IST.       DTA Sales     Pot Last Login was on Friday, October 12, 2018 4:20:14 PM IST.     Pot Last Login was on Friday Action to Login Was contracting       Soltex     Pot Last Login was on Friday Action to Login to Login                                                                                                    | dustry |
|----------------------------------------------------------------------------------------------------|--------|
| Inbox     Home       Search Request     Your Last Login was on Friday, October 12, 2018 4:20:14 PM IST.       Reports     Bill of Entry       Bill of Entry     Image: Contracting Contracting Softex       DTA Service Procurement Form     Intra SE2 Transfer       Shipping Bill     Softex       Temporary Removal Zone to Zone Transfer Form       Entry Details                                                                                                    | mmerce |
| Index     Your Last Login was on Friday, October 12, 2018 4:20:14 PM IST.       Search Request     Reports       Bill of Entry     Image: Constraint of the second of the second of |        |
| Reports<br>Bill of Entry  DTA Sales  DTA Procurement DTA Procurement Form DTA Service Procurement Form Intra SEZ Transfer Shipping Bill Sub Contracting Softax Temporary Removal Zone to Zone Transfer Form Entity Details                                                                                                    |        |
| Bill of Entry   DTA Sales   DTA Procurement   DTA Procurement Form   DTA Service Procurement Form   Intra SE2 Transfer   Shipping Bill   Sub Contracting   Softex   Temporary Removal   Zone to Zone Transfer Form   Entity Details                                                                                                    |        |
| DTA Sales )<br>DTA Procurement<br>DTA Procurement Form<br>DTA Service Procurement Form<br>Intra SE2 Transfer<br>Shipping Bill )<br>Sub Contracting<br>Softax )<br>Temporary Removal<br>Zone to Zone Transfer Form<br>Entity Details                                                                                                    |        |
| DTA Procurement<br>DTA Pex<br>DTA Service Procurement Form<br>Intra SEZ Transfer<br>Shipping Bill<br>Sub Contracting<br>Softex<br>Temporary Removal<br>Zone to Zone Transfer Form<br>Entity Details                                                                                                    |        |
| DTAPEx<br>DTA Service Procurement Form<br>Intra SEZ Transfer<br>Shipping Bill<br>Sub Contracting<br>Softex<br>Temporary Removal<br>Zone to Zone Transfer Form<br>Entity Details                                                                                                    |        |
| DTA Service Procurement Form         Intra SEZ Transfer         Shipping Bill         Sub Contracting         Softex         Temporary Removal         Zone to Zone Transfer Form         Entity Details                                                                                                    |        |
| Intra SEZ Transfer<br>Shipping Bil  Sub Contracting Softex Temporary Removal Zone to Zone Transfer Form Entity Details                                                                                                    |        |
| Shipping Bil   Sub Contracting   Softex   Temporary Removal   Zone to Zone Transfer Form   Entity Details                                                                                                    |        |
| Sub Contracting Softex Temporary Removal Zone to Zone Transfer Form Entity Details                                                                                                    |        |
| Softex  Temporary Removal Zone to Zone Transfer Form Entity Details                                                                                                    |        |
| Temporary Removal<br>Zone to Zone Transfer Form<br>Entity Details                                                                                                    |        |
| Zone to Zone Transfer Form<br>Entity Details                                                                                                    |        |
| Entity Details                                                                                                    |        |
|                                                                                                    |        |
| Online Duty Payment                                                                                                    |        |
| Update Part Consignment Request                                                                                                    |        |
| Applications                                                                                                    |        |
| APR Form                                                                                                    |        |
| Previous years APR Information                                                                                                    |        |
| Prepare Monthly Reports                                                                                                    |        |
|                                                                                                    |        |
|                                                                                                    |        |
| Status Certification                                                                                                    |        |
| Debonding Form                                                                                                    |        |
| View Digitally Signed Files                                                                                                    |        |

On click of "DTA Services Procurement Form", a new form will be displayed with following fields:

| lequest ID : 671900000531   |                       |                       |                      |  |  |  |
|-----------------------------|-----------------------|-----------------------|----------------------|--|--|--|
| General Details             |                       |                       |                      |  |  |  |
| Details Saved Successfully. |                       |                       |                      |  |  |  |
| Reporting Month : *         | July                  | Reporting Year : *    | 2019                 |  |  |  |
| SEZ Center Details          |                       |                       |                      |  |  |  |
| SEZ Name :                  | TEST SEZ              | SEZ Port Code :       | TESTDC               |  |  |  |
| SEZ Entity Details          |                       |                       |                      |  |  |  |
| Name of the SEZ Entity :    | Test Unit             | GSTIN :               | 27ABCDE1234F123      |  |  |  |
| Address of the SEZ Entity : | floor,Kamala<br>Mills | PAN :                 | ABCDE1234F           |  |  |  |
| City/ Town / Village :      | Mumbai                | LOA Number :          | SEZ/TEST/2015-16/001 |  |  |  |
| State :                     | Maharashtra           | LOA From Date :       | 01/05/2021           |  |  |  |
| PIN :                       | 400013                | LOA Valid Upto Date : | 31/05/2021           |  |  |  |
| IE Code :                   | 000000001             | LOA Type :            | Manufacturing        |  |  |  |
|                             | Ę                     | Save                  |                      |  |  |  |
| Invoice Details             |                       |                       |                      |  |  |  |
| Upload Invoice Details      | Brov                  | Vse Upload            | Delete Uploaded      |  |  |  |
|                             |                       |                       |                      |  |  |  |
|                             |                       |                       |                      |  |  |  |

Request ID will be generated on saving entity information auto-populated by system.

Below entity Information, facility to upload invoice data (prepared using the macro utility provided for this purpose) is provided. User needs to use macro to capture DTA Supplier wise Invoice information and generate output file and upload it in system using Upload button. Upload information is displayed as below. User can verify the same and submit the transaction. In single request maximum 100 invoices can be uploaded. For a

#### [Units/Developers/Co-developers]

| DTA Supplier<br>Name : |                                      | Tel             | ecom Services                       | s Ltd            | SSTIN/UI | N of DTA 07                                                                                    | QWEOR6071                          | X1Z5                                      | DTA Supplier                                                                 | elhi                                      |                                           |
|------------------------|--------------------------------------|-----------------|-------------------------------------|------------------|----------|------------------------------------------------------------------------------------------------|------------------------------------|-------------------------------------------|------------------------------------------------------------------------------|-------------------------------------------|-------------------------------------------|
| Sr<br>No               | SEZ<br>Online<br>Reference<br>Number | Invoice<br>Type | Invoice<br>Number &<br>Invoice Date | Amount in<br>INR | SAC      | Service<br>Description                                                                         | Zero Rated<br>Supply               | LUT/ Bond/<br>Challan<br>Number &<br>Date | IGST and<br>IGST<br>Compensation<br>Cess details                             | Invoice<br>Payment<br>Details and<br>Date | DOC<br>Approved<br>Service<br>Description |
| 1                      | 1935                                 | Invoice         | 28438  <br>07/07/2019               | 500.00           | 998315   | Hosting and<br>information<br>technology<br>(IT)<br>infrastructure<br>provisioning<br>services | Supply under<br>Payment of<br>IGST |                                           | IGST 18.00% -<br>Rs.90.00<br>IGST<br>Compensation<br>CESS 0.00% -<br>Rs.0.00 |                                           |                                           |
| DTA<br>Nam             | Supplier<br>e :                      | Exc             | cel Serivces Lt                     | d G              | STIN/UI  | N of DTA 27                                                                                    | AIUTY3949W                         | 1ZQ                                       | DTA Supplier                                                                 | lumbai                                    | ·                                         |
| Sr<br>No               | SEZ<br>Online<br>Reference<br>Number | Invoice<br>Type | Invoice<br>Number &<br>Invoice Date | Amount in<br>INR | SAC      | Service<br>Description                                                                         | Zero Rated<br>Supply               | LUT/ Bond/<br>Challan<br>Number &<br>Date | IGST and<br>IGST<br>Compensation<br>Cess details                             | Invoice<br>Payment<br>Details and<br>Date | DOC<br>Approved<br>Service<br>Description |
| 1                      | 1934                                 | Invoice         | 139218  <br>02/07/2019              | 1000.00          | 998312   | Business<br>consulting<br>services<br>including<br>public<br>relations<br>services             | Supply under<br>Bond/LUT           | 238428  <br>01/02/2019                    | IGST 0.00% -<br>Rs.0.00<br>IGST<br>Compensation<br>CESS 0.00% -<br>Rs.0.00   |                                           |                                           |

Confirmation page will be displayed as below:

|                                                                                                    |                                  |                 |                                    |                                            |                                                         | DTA Service Procure                                                            | ment Form                                             | (DSPF)                        |                                                     |                          |                                               |
|----------------------------------------------------------------------------------------------------|----------------------------------|-----------------|------------------------------------|--------------------------------------------|---------------------------------------------------------|--------------------------------------------------------------------------------|-------------------------------------------------------|-------------------------------|-----------------------------------------------------|--------------------------|-----------------------------------------------|
| Request ID :<br>Reporting Month :                                                                                        |                                  |                 |                                    |                                            | 900000                                                  | 531                                                                            |                                                       |                               | Date of Sul<br>Reporting                            | omission :<br>Year :     | 2019                                          |
|                                                                                                    | SEZ Center Details<br>SEZ Name : |                 |                                    |                                            |                                                         |                                                                                |                                                       |                               | SEZ Port C                                          | ode :                    | TESTI                                         |
| SEZ Entity Details<br>Name of the SEZ Entity :<br>Address of the SEZ Entity :<br>City/Town/Village :<br>State :<br>PIN : |                                  |                 |                                    | : Tes<br>Trac<br>Lowe<br>Mur<br>Mai<br>400 | t Unit<br>de Worl<br>r Parel<br>mbai<br>narashtr<br>013 | d, D wing , 11th floor Kamala Mills Com<br>a                                   | GSTIN :<br>PAN :<br>LOA Numb<br>LOA From<br>LOA Valid | er :<br>Date :<br>Upto Date : | 27AB0<br>ABCD<br>SEZ/T<br>01/05/<br>31/05/<br>Mapuf |                          |                                               |
| Invoid                                                                                                    | ce Details                       |                 | Joue .                             |                                            |                                                         |                                                                                |                                                       |                               | LOA Type.                                           |                          | Manu                                          |
|                                                                                                    | DTA Supplier I                   | Name : Te       | elecom Services Ltd                |                                            |                                                         | GSTIN/UIN of DTA Supplier : 0                                                  | of DTA Supplier: 07QWEOR6071X1Z5                      |                               |                                                     |                          |                                               |
| Sr No                                                                                                    | SEZ Online<br>Reference Number   | Invoice<br>Type | Invoice Number & .<br>Invoice Date | Amount in<br>INR                           | SAC                                                     | Service Description                                                            | Zero Rate<br>Supply                                   | d LUT/E<br>Nur                | Bond/ Challa<br>nber & Date                         | n IG<br>Compen           | ST and IGST<br>sation Cess                    |
| 1                                                                                                    | 1935                             | Invoice         | 28438   07/07/2019                 | 500.00                                     | 998315                                                  | Hosting and information technology (IT<br>infrastructure provisioning services | ) Supply und<br>Payment of I                          | ler<br>GST                    |                                                     | IGST 1<br>IGST Co<br>0.0 | 18.00% - Rs.9<br>ompensation<br>00% - Rs.0.00 |
|                                                                                                    |                                  |                 |                                    |                                            |                                                         |                                                                                |                                                       |                               |                                                     |                          |                                               |
|                                                                                                    | DTA Supplier I                   | Name : Ex       | cel Serivces Ltd                   |                                            |                                                         | GSTIN/UIN of DTA Supplier : 2                                                  | 7AIUTY3949W1                                          | ZQ                            |                                                     |                          | DTA Suppli                                    |
| Sr No                                                                                                    | SEZ Online<br>Reference Number   | Invoice<br>Type | Invoice Number &<br>Invoice Date   | Amount in<br>INR                           | SAC                                                     | Service Description                                                            | Zero Rated<br>Supply                                  | LUT/ Bon<br>Numbe             | d/ Challan<br>r & Date                              | IGS<br>Compensa          | Fand IGST<br>tion Cess de                     |
| 1                                                                                                    | 1934                             | Invoice         | 139218   02/07/2019                | 1000.00                                    | 99831                                                   | 2 Business consulting services<br>including public relations services          | Supply under<br>Bond/LUT                              | 238428   0                    | 01/02/2019                                          |                          |                                               |
|                                                                                                    |                                  |                 |                                    |                                            |                                                         |                                                                                |                                                       |                               |                                                     |                          |                                               |

Trial Print facility is available.

When it is submitted by Maker, it will be presented in inbox of approver.

| Inhov                          | Inbox                                                                                                    |
|--------------------------------|----------------------------------------------------------------------------------------------------|
|                                | Request From Date (DD/MM/YYYY) 19/08/2019 Request Id                                                                                                    |
| Search Request                 | Request To Date (DD/MM/YYYY) 26/08/2019 Request Type SELECT                                                                                                 |
|                                | Note : The 'From Date' and 'To Date' is not a mandatory criteria if Request Id is mentioned. However while searching with 'Request type', it is a mandatory |
|                                | criteria.                                                                                                    |
| Administration                 | << Previous 30 Days                                                                                                    |
|                                | Current available balance in SEZ Online Account is Rs. 10180 Annual Fee Renewal Due Date is 31/12/2019                                                      |
|                                |                                                                                                    |
| SEZ Online Payments            | Pending Requests : 1                                                                                                    |
| Opline Duty Daymont            | Request Id Request Type Request Status Request Date Request Initiated by                                                                                    |
|                                | Brand Loft Request Initiated mproducts                                                                                                    |
|                                | rage tuit x 1 2                                                                                                    |
|                                |                                                                                                    |
| Service Exports Reporting Form |                                                                                                    |

Approver can view / edit information and submit the transaction using Digital Signature Certificate. User charges at the rate applicable for software invoice will be applied.

If approver wants to correct information, information needs to be prepared again using macro and file needs to be uploaded again by deleting existing data. Approver can view confirmation page again and submit it using Digital Signature certificate.

| Action Details       |                    |        |
|----------------------|--------------------|--------|
| Mode                 | Auto     Re-assign |        |
| Request Status *     | SELECT             |        |
|                      | Cancelled          |        |
|                      | Submitted          |        |
| Internal Remarks     |                    | $\sim$ |
| internal i ternalita |                    | ~      |
|                      |                    |        |
|                      |                    |        |
| Remarks History      |                    |        |
|                      |                    |        |

## 2.5 Approval by DC Office

The "DTA Services Procurement Form" form will be made available to Authorised Officer (AO) for review and approval. AO can approve the form or refer to Specified Officer (SO) for review and approval.

#### 2.6 Email Alerts

When transaction is approved by DC office, email indicating approval will be sent to Entity Approver. An email will also be sent to DTA Supplier.

An email ID of DTA Supplier is being asked in each record. System will send an auto-generated email to a DTA Supplier on online endorsement of invoice issued by it to SEZ entity. Sample email sent to DTA Supplier is attached for reference.

Below email will be sent with attachment indicating invoice information applicable to DTA Supplier. All invoices pertaining to DTA Supplier with distinct GSTIN will be clubbed and presented in attachment.

#### **Email to DTA Supplier:**

From: <donotreply-sezonline\_Staging@nsdl.co.in> Date: Thu, 22 Aug 2019, 2:01 pm Subject: DTA Services Procurement details for Request id: 671900000472 To: <mayurchawre62@gmail.com>

Dear Sir/Madam,

Status of DTA Services Procurement for services procured by below SEZ Entity is Approved.

Entity Name: MMG IMPEX UNIT - 2 SEZ Name: MEPZ Special Economic Zone Request ID : 671900000472 Submitted by : Specified Officer MEPZ SEZ Chennai

Regards,

SEZOnline Admin.

## **Email Attachment sent to DTA Supplier:**

|                                                                                                    | DTA Service Procurement Form (DSPF)                                                                                                    |                 |                                     |                  |                                                                                                    |                                     |                      |                                           |                                               |                                           |                                        |
|----------------------------------------------------------------------------------------------------|----------------------------------------------------------------------------------------------------|-----------------|-------------------------------------|------------------|----------------------------------------------------------------------------------------------------|-------------------------------------|----------------------|-------------------------------------------|-----------------------------------------------|-------------------------------------------|----------------------------------------|
|                                                                                                    | Request ID : 671900000472         Date of Submission : 22/08/19           Reporting Month : July         Reporting Year : 2019                                                                                                    |                 |                                     |                  |                                                                                                    |                                     |                      |                                           |                                               |                                           |                                        |
| SEZ Center Details<br>SEZ Name : MEPZ Special Economic Zone SEZ Port Code : INMAA6                                                                                                    |                                                                                                    |                 |                                     |                  |                                                                                                    |                                     |                      |                                           |                                               |                                           |                                        |
| SEZ Entity Details<br>SEZ Entity Details<br>Name of the SEZ Entity : SEZ Unit<br>Address of the SEZ Entity : A -54, MEP2 - SEZ TAMABARAM,<br>City/Town/Village : CHENNAI<br>State : Tamil Nadu<br>PIN : 600045<br>IE Code : <u>3813000087</u> |                                                                                                    |                 |                                     |                  | GSTIN : 33AAUFM8829R1Z3<br>PAN : AAUFM8829R<br>LOA Number : 8/17/12013/SEZ<br>LOA From Date : 03/10/2015<br>LOA Valid Upto Date : 15/08/2020<br>LOA Type : Manufacturing |                                     |                      |                                           |                                               |                                           |                                        |
| Invoic                                                                                                    | e Details                                                                                                    |                 |                                     |                  |                                                                                                    |                                     |                      |                                           |                                               |                                           |                                        |
| [                                                                                                    | DTA Supplier Na                                                                                                    | ame : ABC       | Ltd                                 |                  | GSTIN                                                                                                    | /UIN of DTA Supplier : 14[          | DSAQW1234S2          | 213                                       | DTA Supplier Addre                            | ss : Mumbai                               |                                        |
| Sr No                                                                                                    | SEZ Online<br>Reference<br>Number                                                                                                    | Invoice<br>Type | Invoice<br>Number &<br>Invoice Date | Amount<br>in INR | SAC                                                                                                    | Service Description                 | Zero Rated<br>Supply | LUT/ Bond/<br>Challan<br>Number &<br>Date | IGST and IGST<br>Compensation Cess<br>details | Invoice<br>Payment<br>Details and<br>Date | DOC Approved<br>Service<br>Description |
| 1 1921 Invoice Inv2   08/04/2019 400.00 998315 Hosting and information technology (IT) infrastructure provisioning services Supply under Payment of IGST                                                                                      |                                                                                                    |                 |                                     |                  |                                                                                                    | Consulting<br>Engineers<br>services |                      |                                           |                                               |                                           |                                        |
| _                                                                                                    |                                                                                                    |                 |                                     |                  |                                                                                                    |                                     |                      |                                           |                                               |                                           |                                        |
| It is de<br>The S<br>GST I<br>to mal<br>(Servi<br>Place<br>Date<br>Name<br>Desig                                                                                                    | Declaration           It is declared, herewith that our SEZ Entity         ABC Ltd         has availed the above detailed services from GST Registered Dealers for our Authorised Operations as per our LOA.           The Services are eligible to be availed by us as a Zero Rated Service under the GST Law and Procedure. Our Unit would not be claiming any IGST benefit against these Invoices.         GST Dealer (Service Provider) is eligible to claim IGST benefits for these invoices. We would maintain necessary records of the services availed, invoices and payments made so as to make it available for review by SEZ / GST Authorities. We also authorise, SEZ Online system to release an abstract of the endorsement of the invoice to the concerned GST Dealer (Service Provider) as per the Email ID provided by us.           Place :         CHENNAI           Date :         22/08/19           Name :         R Swami           Designation :         UnitApprover |                 |                                     |                  |                                                                                                    |                                     |                      |                                           |                                               |                                           |                                        |

# 3 Capturing GSTIN details in Temporary Removal and Sub-Contracting Modules

Presently while removing the goods using Temporary Removal or Sub Contracting modules there is no option to declare the GSTIN of receiving party. Now a facility to declare the 'GSTIN' of receiving party is being introduced in Sub-Contracting and Temporary Removal modules also.

| General Details                               |                 |                 |                               |      |  |  |
|-----------------------------------------------|-----------------|-----------------|-------------------------------|------|--|--|
| General Details (All Fields Marked with * are | mandatory)      |                 |                               | Help |  |  |
| Supplying SEZ unit Details                    |                 |                 |                               |      |  |  |
| Name                                          | Test Unit       | Address         | Trade World, D<br>wing , 11th |      |  |  |
| IE Code                                       | 000000001       | PAN             | ABCDE1234F                    |      |  |  |
| GSTIN                                         | 27ABCDE1234F123 |                 |                               |      |  |  |
| Client Details                                |                 |                 |                               |      |  |  |
| Receiving Unit Detai                          | ils             |                 |                               |      |  |  |
| Name *                                        |                 | Excel Ltd       |                               |      |  |  |
| Address *                                     |                 | Mumbai          |                               |      |  |  |
|                                               |                 |                 |                               |      |  |  |
|                                               |                 |                 |                               |      |  |  |
| City\Town\Village *                           |                 | Mumbai          |                               |      |  |  |
| Country *                                     |                 | India           | $\checkmark$                  |      |  |  |
| State *                                       |                 | Maharashtra     | $\checkmark$                  |      |  |  |
| PIN *                                         |                 | 400042          |                               |      |  |  |
| GSTIN/UIN                                     |                 | 27SDPRO2394Q1ZW |                               |      |  |  |
| Type of Receiving unit                        | *               | DTA             |                               |      |  |  |

| SubContracting Form           |                          |                  |                   |                               |            |      |
|-------------------------------|--------------------------|------------------|-------------------|-------------------------------|------------|------|
|                               |                          |                  |                   |                               |            |      |
| General Details               |                          |                  |                   |                               |            |      |
| General Details               |                          |                  |                   |                               |            |      |
| (All Fields Marked with * are | mandatory)               |                  |                   |                               |            | Help |
| Do you want to move           | Goods Out?               |                  |                   |                               | 🔘 Yes 🖲 No |      |
| Do you want to move           | Goods IN?                |                  |                   |                               | 🔵 Yes 🖲 No |      |
| Have you exported th          | e goods from the subcont | ractor's premise | es?               |                               | 🔘 Yes 🖲 No |      |
|                               |                          |                  |                   |                               |            |      |
| Permission No. *              |                          |                  | Permission Date * | _/_/                          |            |      |
| Supplying SEZ unit            | Details                  |                  |                   |                               |            |      |
| Name                          | Test Unit                |                  | Address           | Trade World, D<br>wing , 11th | $\bigcirc$ |      |
| IE Code                       | 000000001                |                  | PAN               | ABCDE1234F                    |            |      |
| GSTIN                         | 27ABCDE1234F123          |                  |                   |                               |            |      |
| ClientDetails                 |                          |                  |                   |                               |            |      |
| Receiving Unit Detai          | ils                      |                  |                   |                               |            |      |
| Name *                        |                          | Supreme Ltd      |                   |                               |            |      |
| Addross *                     |                          | Dolhi            |                   |                               | _          |      |
| Address                       |                          | Denn             |                   |                               |            |      |
|                               |                          |                  |                   |                               |            |      |
| Citu/Town\\/illago *          |                          | Delhi            |                   |                               |            |      |
| City/Town/village             |                          | Undia            |                   |                               |            |      |
| Country                       |                          | Dolbi            |                   |                               |            |      |
| State                         |                          | Deini            |                   |                               | ×          |      |
| PIN *                         |                          | 110001           |                   |                               |            |      |
| GSTIN/UIN                     |                          | 07TYUOI4505V     | 1Z5               |                               |            |      |
| Type of Receiving unit        | *                        | Select           | ~                 |                               |            |      |

These GSTIN of both SEZ entity and Receiving entity will be displayed on Print generated by System.

# 4 Updated "Other NFE Supplies" Options in DTA Sale Module

In DTA Sale Module under category "Other NFE Supplies" for supply of goods under Rule 53(A), following changes will be made in SEZ Online System as per amended SEZ Rules.

Existing options and revised options are mentioned in below table

| Existing Options                                                                                                    | Revised Options                                                                                                    |
|----------------------------------------------------------------------------------------------------|----------------------------------------------------------------------------------------------------|
| <ul> <li>a. Advance Licence /DFRC / Diamond Imprest<br/>Licence under FTP</li> <li>b. Holders of Licence under EPCG Scheme<br/>under FTP</li> <li>c. Projects notified by DoEA, MoF under<br/>International Competitive Bidding</li> <li>d. Fertilizer Plants</li> <li>e. Project where MoF permits import at zero<br/>duty</li> <li>f. Power Projects &amp; Refineries not covered in<br/>(e) above</li> <li>g. Projects funded by UNA</li> <li>h. Nuclear power projects through<br/>competitive bidding</li> <li>i. Bonded warehouse where payment is recd<br/>in FOREX</li> <li>j. Special entitlements of duty free import of<br/>goods under FTP</li> <li>k. Export of services</li> <li>l. IT /telecom/electronic items as notified by<br/>Central Govt.</li> <li>n. DTA-Payment in FOREX from EEFC A/C or<br/>Free FOREX recd from overseas</li> </ul> | <ul> <li>a. Advance Licence /DFRC / Diamond<br/>Imprest Licence under FTP</li> <li>b. Holders of Licence under EPCG Scheme<br/>under FTP</li> <li>c. Projects notified by DoEA, MoF under<br/>International Competitive Bidding</li> <li>d. Project where MoF permits import at<br/>zero duty</li> <li>e. Projects funded by UNA</li> <li>f. Nuclear power projects through<br/>competitive bidding</li> <li>g. Special entitlements of duty free import<br/>of goods under FTP</li> <li>h. Export of services</li> <li>i. IT / telecom/ electronic items as notified<br/>by Central Govt.</li> <li>k. Free FOREX by a Free Trade &amp;<br/>Warehousing Zone Unit</li> </ul> |
|                                                                                                    |                                                                                                    |

Accordingly, user needs to pass applicable value when file upload format is used for creation of DTA Sale transaction.

# **SEZ Online Documents**

# [Units/Developers/Co-developers]

August 2019

| Reports                         |                                                                                                    |
|---------------------------------|----------------------------------------------------------------------------------------------------|
| Sill of Entry                   | DTA Sale Details                                                                                    |
| )TA Sales 🕨 🕨                   | BOE DETAILS Help                                                                                    |
| DTA Procurement                 | (All fields marked with * are mandatory)                                                            |
| DTAPEX                          |                                                                                                    |
| DTA Services Procurement Form   | BOE Type * Select  Destination * Other NFE Supplies                                                 |
| ntra SEZ Transfer               | Purpose Of The Transaction * Select  Refer SEZ Rule 33(A). Supply of Select                         |
| Shipping Bill                   | goods against/to a Advance Licence //DFRC // Diamond Imprest Licence under FTP                      |
| Sub Contracting                 | Supplier Details c. Projects notified by DoEA, MoF under International Competitive Bidding          |
| Softex 🕨                        | Supplier Name MG IMPEX UNIT - IE Code 3813000087 j.e. Project Where Mor permits import at zero duty |
| emporary Removal                | 2 Supplier PAN No. AAUFM88209 f. Nuclear power projects through competitive bidding                 |
| one to Zone Transfer Form       | Supplier Address A -54, MEPZ - Supplier GSTIN 33AAUFM882 h. Export of services                      |
| Entity Details                  | SEZ, SZ, Supplier Type GOVERNMEI K. Free FOREX by a Free Table & Warehousing Zone Unit              |
| Online Duty Payment             | CHA Code * SELF                                                                                     |
| Jpdate Part Consignment Request |                                                                                                    |
| Applications                    | Save Reset                                                                                          |
| APR Form                        |                                                                                                    |
| Previous years APR Information  |                                                                                                    |
| Prepare Monthly Reports         | Snow Calculations<br>Unload template file:                                                          |
| .UT 🕨                           |                                                                                                    |
| .OA                             | Browse     Browse     Spload     Number of files allowed to upload is limited                       |
| Status Certification            | Submit Cancel View Status History                                                                   |
| Debonding Form                  |                                                                                                    |

# 5 Maintenance of Entity Status in System

For the convenience of DC Office, an important feature is being introduced in system which will automatically set functional status of Unit/Developer Registered in system.

System will automatically update status of entity based on criteria mentioned in table below:

| Sr No | Entity Status        | Criteria                                      |  |  |  |  |  |
|-------|----------------------|-----------------------------------------------|--|--|--|--|--|
| 1     | Active - Registered  | On approval of New Unit Application ,         |  |  |  |  |  |
|       |                      | Developer / Co-developer Regularization, New  |  |  |  |  |  |
|       |                      | Developer Application                         |  |  |  |  |  |
| 2     | Active - Rejected    | When Registration application for Unit /      |  |  |  |  |  |
|       |                      | Developer / Co-developer is rejected          |  |  |  |  |  |
|       |                      |                                               |  |  |  |  |  |
| 3     | Active – Operational | When LOA is valid + LUT is approved + Date of |  |  |  |  |  |
|       |                      | Commencement of Production is intimated and   |  |  |  |  |  |
|       |                      | Accepted                                      |  |  |  |  |  |
|       |                      |                                               |  |  |  |  |  |
| 4     | Active - LOA Expired | When LOA Expires                              |  |  |  |  |  |
| 5     | Active - LUT Expired | When LUT expires i.e. LUT not filed after LOA |  |  |  |  |  |
|       |                      | Issuance or Renewal of LOA                    |  |  |  |  |  |

In addition to these statuses which are system based, DC office is also provided with facility to update below status against unit through View/Edit entity details screen.

- Closed De-bonded
- Closed Merged
- Closed Shifted
- Closed (For any other Reason)

When DC office marks any of the "Closed" status above, Unit will be restricted from filing any of the administrative or customs transaction.

Marking of specific status as per above will help in identifying and segregating Units according to their current status.

SEZ entity can also view this status using View Entity Details screen.

## 6 Enhancement in Status History

Status history for each transaction plays an important role of displaying complete track of transaction processing starting from creation till closure where Request ID, Status of Request along with date of action and user by whom action is taken is presented.

Status history will now display name of the User who has taken action instead of User ID. This will facilitate in knowing the official who has taken action on a particular request. This is enabled for all transaction types.

| Status History       |                              |                               |               |                       |                 |                  |  |  |  |
|----------------------|------------------------------|-------------------------------|---------------|-----------------------|-----------------|------------------|--|--|--|
| Status Action Histor | Status Action History        |                               |               |                       |                 |                  |  |  |  |
| Date 🔺               | Old Status                   | New Status                    | DC/MOC User   | Entity User           | Role Name(s)    | User<br>Category |  |  |  |
| 27/08/2019           | Created                      | Request Initiated             |               | test unit maker       | InitMaker       | SEZ Unit         |  |  |  |
| 27/08/2019           | Request Initiated            | Entity Approver<br>Accepted   |               | UNIT APPROVER<br>TEST | InitApprover    | SEZ Unit         |  |  |  |
| 27/08/2019           | Entity Approver<br>Accepted  | Waiting For Payment           |               | UNIT APPROVER<br>TEST | InitApprover    | SEZ Unit         |  |  |  |
| 27/08/2019           | Waiting For Payment          | Submitted                     |               | UNIT APPROVER<br>TEST | InitApprover    | SEZ Unit         |  |  |  |
| 27/08/2019           | Submitted                    | Customs Assessor<br>Accepted  | Test Assessor | )                     | CustomsAssessor | DC               |  |  |  |
| 27/08/2019           | Customs Assessor<br>Accepted | Approved With Duty<br>Forgone | Test Assessor |                       | CustomsAssessor | DC               |  |  |  |
|                      |                              |                               |               |                       |                 |                  |  |  |  |